# คู่มือจัดการผู้ใช้งาน KRS และ ARS ปีงบประมาณ 2558

## <u>บทนำ</u>

ในปีงบประมาณ 2558 กลุ่มพัฒนาระบบบริหารราชการ(กพร.) สำนักงานคณะกรรมการการศึกษาขั้น พื้นฐาน ได้ปรับปรุงระบบการรายงานผลการปฏิบัติราชการตามคำรับรองการปฏิบัติราชการ(KRS) และระบบ รายงานผลการปฏิบัติราชการตามกลยุทธ์ เพื่อช่วยให้เขตพื้นที่การศึกษาและสำนักส่วนกลางมีการบริหาร จัดการในเรื่องการรายงานข้อมูล การรับรองข้อมูล และการกำหนดหน้าที่ผู้รับผิดชอบในรายตัวชีวัดมีความ ขัดเจนมากยิ่งขึ้น โดยมีการแยกบัญชีผู้ใช้งานของแต่ละบุคคล และมีการเก็บข้อมูล ชื่อ-สกุล หมายเลข โทรศัพท์ และอีเมล์ เพื่อให้ผู้รายงานและผู้รับรองข้อมูลสามารถติดต่อประสานงานหรือสอบถามข้อมูลเพิ่มได้ สะดวกรวดเร็ว อีกทั้งมีการเพิ่มระบบแจ้งเตือนเข้าสู่อีเมล์ของผู้รายงานและผู้รับรองข้อมูลในกรณีที่มีการส่ง เอกสารหรือมีการส่งข้อความในระบบรายงานผล ซึ่งจะทำให้ผู้ที่เกี่ยวข้องสามารถรับทราบความเคลื่อนไหว ของแต่ละรายการตัวชี้วัดได้อย่างทันที ประกอบกับเทคโนโลยีในปัจจุบันสามารถที่จะกำหนดให้โทรศัพท์มือถือ หรือคอมพิวเตอร์แท็บเล็ตเชื่อมต่อกับบัญชีอีเมล์ ทำให้เมื่อมีการส่งอีเมล์เข้าสู่อีเมล์ของผู้รายงานหรือผู้รับรอง ข้อมูลที่ได้ลงทะเบียนไว้ในระบบรายงานผล โทรศัพท์มือถือหรือคอมพิวเตอร์แท็บเล็ตของผู้รายงานหรือผู้ รับรองข้อมูลจะแจ้งเตือนในทันที จึงเป็นการเพิ่มประสิทธิภาพในการรับทราบความเคลื่อนไหวของระบบและ สามารถดำเนินการได้อย่างรวดเร็ว

#### <u>การเข้าสู่ระบบ</u>

สามาระเข้าสู่ระบบได้ 2 วิธีคือ เข้าผ่านเว็บไซต์ของ กพร. ที่ http://www.psdg-obec.go.th แล้วที่ เมนูด้านขวาในกลุ่มของ PSDG SYSTEM จะมีลิงค์เพื่อเข้าสู่ระบบ KRS และ ARS

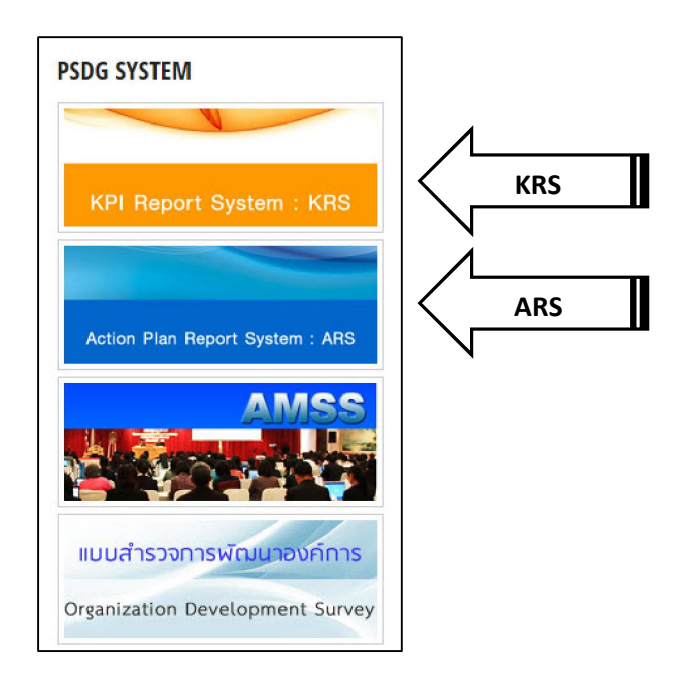

หรือสามารถเข้าโดยตรงที่เว็บไซต์ของระบบ

ระบบ KRS เข้าที่ http://krs.psdg-obec.go.th

ระบบ ARS เข้าที่ http://ars.psdg-obec.go.th

เมื่อเข้าสู่ระบบแล้วจะปรากฏหน้าจอให้ป้อนชื่อผู้ใช้งานและรหัสผ่าน ให้ใช้ชื่อผู้ใช้งานและรหัสผ่านที่ ใช้ในปีงบประมาณ 2557 เพื่อเข้าสู่ระบบ

| KRS System                                                                                                    | ≡                                                                                                    |
|----------------------------------------------------------------------------------------------------|----------------------------------------------------------------------------------------------------|
| Search Q                                                                                                    | ระบบรายงานผลตามคำรับรองการปฏิบัติราชการ & Home > Login                                                       |
| มบุราสัค<br>๗ มีาสู่ระบบ<br>๗ มีอการใช้งาน<br>๗ มือการใช้งาน<br>๗ ผู่มือด้ารี่วัดปี 2558<br>๗ ผู่มือการจัดการผู้ใช้งาน | E ເບົາສູ່ຈະນນ           ພື້ອຜູ້ໃນ້ທານ:         4603           ກາສທ່ານ:            ເກົາສູ່ຈະນນ         ອກເລິກ |
|                                                                                                    | กลุ่มพัฒนาระบบบริหาร สำนักงานคณะกรรมการการศึกษาขั้นพื้นฐาน เวอร์ชั่น 2.0                                     |

เมื่อเข้าสู่ระบบได้สำเร็จจะมีข้อความแจ้งว่า "เข้าสู่ระบบเรียบร้อยแล้ว ระบบพร้อมใช้งาน" และจะมี ชื่อผู้ใช้งานปรากฏขึ้นที่มุมบนด้านขวา พร้อมกับจะปรากฏเมนูสำหรับใช้งานที่ด้านซ้าย

| KRS System                        | 😑 🖂 🖉 🖻 💣 สำนักงานเขตพื้นที่การศึกษาประณมศึกษากาฬสินธุ์เขต 3 |
|-----------------------------------|--------------------------------------------------------------|
| Search Q                          | ระบบรายงานผลตามคำรับรองการปฏิบัติราชการ & Home > Login       |
|                                   | (อ) เข้าสู่ระบบ                                              |
| C ขันทึกข้อมูล รอบ 12 เดือน ปี 57 | เข้าสู่ระบบเรียบร้อยแล้ว                                     |
| 🖶 รายงานคะแนนแยกหน่วยงาน          | ระบบพร้อมใช้งาน                                              |
| 🚯 สถานะการบันทึกข้อมูล 🛛 <        |                                                              |
| 🐱 กล่องข้อความใหม่ 🗾              |                                                              |
| 🔿 ออกจากระบบ                      |                                                              |
|                                   |                                                              |
| 🗖 แก้ไขข้อมูลส่วนบุคคล            |                                                              |
| 街 จัดการผู้ไข้งานระบบ             |                                                              |
| 街 รายการมอบหมายดัวชี้วัด          |                                                              |
| 😐 ประวัติการเข้าสู่ระบบ           |                                                              |

# <u>การเริ่มต้นระบบในปีงบประมาณ พ.ศ. 2558</u> <u>ขั้นตอนที่ 1 การแก้ไขข้อมูลส่วนบุคคลของผู้ดูแลระบบระดับเขตพื้นที่</u>

ในปีงบประมาณ 2558 มีส่วนที่ได้เพิ่มเติมใหม่ที่ต่างจากเดิมคือ จะกำหนดให้ผู้ใช้งานเดิมที่เคยใช้ใน ปีงบประมาณ 2557 ซึ่งมีเขตพื้นที่ละ 1 ผู้ใช้งาน เช่น ผู้ใช้งานรหัส 4603 หรือ 24624 ซึ่งเป็นผู้ใช้งานที่ ส่วนกลางกำหนดให้ ได้รับสิทธิเป็นผู้ดูแลระบบระดับเขตพื้นที่ และมีสิทธิ์ในการเพิ่มผู้ใช้งานให้เป็น ผู้รับผิดชอบตัวชี้วัดภายในเขตพื้นที่

เมื่อเข้าสู่ระบบเรียบร้อยแล้ว สิ่งแรกที่ต้องดำเนินการ คือ แก้ไขข้อมูลส่วนบุคคลของผู้ดูแลระบบ ระดับเขตพื้นที่เพื่อให้ส่วนกลางทราบรายละเอียดซึ่งประกอบด้วย ชื่อ-สกุล หมายเลขโทรศัพท์ และอีเมล์ เพื่อ ใช้ในการติดต่อประสานงานและการส่งอีเมล์แจ้งเตือนจากระบบ การแก้ไขทำได้โดยการคลิกเมนูด้านซ้าย "แก้ไขข้อมูลส่วนบุคคล" ด้านขวาก็จะปรากฏรายการให้ผู้ใช้งานแก้ไขรายละเอียด และให้ดำเนินการ ดังนี้

- เปลี่ยนรหัสผ่านใหม่เพื่อความปลอดภัยในการเข้าใช้งานระบบ โดยไม่ควรตั้งรหัสผ่าน เหมือนกันกับชื่อผู้ใช้งาน และรหัสผ่านต้องไม่น้อยกว่า 4 ตัวอักษร
- ในช่อง ชื่อ-สกุล ในตอนแรกจะปรากฏเป็นชื่อของเขตพื้นที่ ให้แก้ไขเป็นชื่อของผู้ดูแล ระบบการรายงานระดับเขตพื้นที่
- ในช่องหมายเลขโทรศัพท์และอีเมล์ ให้แก้ไขเป็นข้อมูลของผู้ดูแลระบบการรายงานระดับ เขตพื้นที่
- รูปประจำตัวจะเลือกหรือไม่เลือกก็ได้ แต่หากต้องการเลือกให้ใช้รูปภาพขนาด 160x160 pixel และเป็นชนิดไฟล์ jpg

| KRS System                                        | 😑 🗹 🗸 🏓 籆 สำนักงานเขตพื้นที่การศึกษาประณมศึกษาภาพิสินธุ์เขต 3                                    |
|---------------------------------------------------|--------------------------------------------------------------------------------------------------|
| Search Q                                          | ระบบรายงานผลตามคำรับรองการปฏิบัติราชการ 🔹 Home > Profile Edit                                    |
|                                                   | 目 แก้ไขข้อมูลส่วนบุคคล                                                                           |
| เชิ บันทึกข้อมูล <mark>เรลบ 12 เดือน ปี 57</mark> | ชื่อผู้ใช้: 4603                                                                                 |
| 🕒 รายงานคะแนนแยกหน่วยงาน                          | ยืนยันรหัสผ่าน(อีกครั้ง) :                                                                       |
| 🕏 สถานะการบันทึกข้อมูล <                          | ชื่อ-สกุล : นายศาสตรา ดอนโอฬาร<br>หมายเลขโทรศัพท์ : 0885619039                                   |
| 🐱 กล่องข้อความใหม่ 🛛 💶                            | E-Mail : boyoty999@gmail.com                                                                     |
| 产 ออกจากระบบ                                      | รูปประสาศัว: <b>ipg: รบาด 160x160 pixel</b><br>Choose File 4603.jpg                              |
| จัดการระบบ <b>นก้ไขข้อมูลส่วนบุคคล</b>            | ชื่อหน่วยงาน: กาฬลืนรู้ เขต 3<br>1 กลุ่มผู้ใช้งาน: ผู้บันทึกข้อมูล Admin เขต<br>สถานะ: ใช้งานได้ |
| 省 จัดการผู้ใช้งานระบบ                             | ปรับปรุงข้อมูลล่าสุด : 28/03/2015 17:11                                                          |
| 街 รายการมอบหมายดัวซี้วัด                          | บันทึกข้อมูล                                                                                     |
| 😐 ประวัดิการเข้าสู่ระบบ                           |                                                                                                  |

5. เมื่อแก้ไขข้อมูลเรียบร้อยแล้วให้กดที่ปุ่ม "บันทึกข้อมูล" เพื่อทำการบันทึก

# ขั้นตอนที่ 2 การเพิ่มสิทธิ์ในการรายงานตัวชี้วัดให้กับผู้ดูแลระบบระดับเขตพื้นที่

ในปีงบประมาณ 2558 ผู้ดูแลระบบระดับเขตพื้นที่ต้องมอบสิทธิ์การรายงานตัวชี้วัดให้กับตนเอง เพื่อให้มีสิทธิ์ในการรายงานข้อมูล และสิทธิ์ในการรับอีเมล์แจ้งเตือนความเคลื่อนไหวของตัวชี้วัดจากระบบ โดย การคลิกเมนูด้านซ้าย "จัดการผู้ใช้งานระบบ" ด้านขวาก็จะปรากฏรายการผู้ดูแลระบบระดับเขตพื้นที่ ให้คลิก ที่รูปแฟ้มสีน้ำเงินด้านหลังรายชื่อ ในช่อง "มอบหมายตัวชี้วัด"

| KRS System                                                                          | 😑 🖻 🖉 📮 🧔 สำนักงานเขลพื้นที่การศึกษาประณมศึกษากาฬสินธุ์ เขต 3                                     |
|-------------------------------------------------------------------------------------|---------------------------------------------------------------------------------------------------|
| Search Q                                                                            | ระบบรายงานผลตามคำรับรองการปฏิบัติราชการ & Home > AreaUserList                                     |
| <b>ឈ</b> ូអតំក                                                                      |                                                                                                   |
| <ul> <li>ชันทึกข้อมูล รอบ 12 เดือน ปี 57</li> <li>รายงานตะแนนแยกหน่วยงาน</li> </ul> | รูปประจำดัว ชื่อผู้ใช้งาน ชื่อ-สกุล หมายแลชโทรศัพท์ E-Mail สถานะ เพิ่ม แก้ไข มอบหมายด้วชี้วัด<br> |
| 🚯 สถานะการบันทึกข้อมูล 🗸                                                            | 2                                                                                                 |
| 🖂 กล่องข้อความใหม่ 🛛 💷                                                              |                                                                                                   |
| 🖻 ออกจากระบบ                                                                        |                                                                                                   |
| จัดการระบบ                                                                          |                                                                                                   |
| 🖵 แก้ไขข้อมูลส่วนบุคคล                                                              |                                                                                                   |
| 街 จัดการผู้ใช้งานระบบ                                                               | <u> </u>                                                                                          |
| 🖆 รายการมอบหมายดัวชี้วัด                                                            |                                                                                                   |
| 😐 ประวัติการเข้าสู่ระบบ                                                             |                                                                                                   |

จากนั้นจะปรากฏรายการตัวชี้วัด ให้เลือกรายการตัวชี้วัดที่ต้องการมอบหมาย โดยปรกติแล้วจะ มอบหมายตัวชี้วัดทุกตัวที่เขตพื้นที่มีหน้าที่ต้องรับผิดชอบให้กับผู้ดูและระบบระดับเขตพื้นที่ ก็ให้เลือก 🗸 ทุก ตัวชี้วัด เมื่อเลือกทุกตัวชี้วัดแล้ว ด้านล่างสุดจะมีปุ่มให้กด "มอบหมายตัวชี้วัด" ให้กดปุ่มนี้เพื่อบันทึก

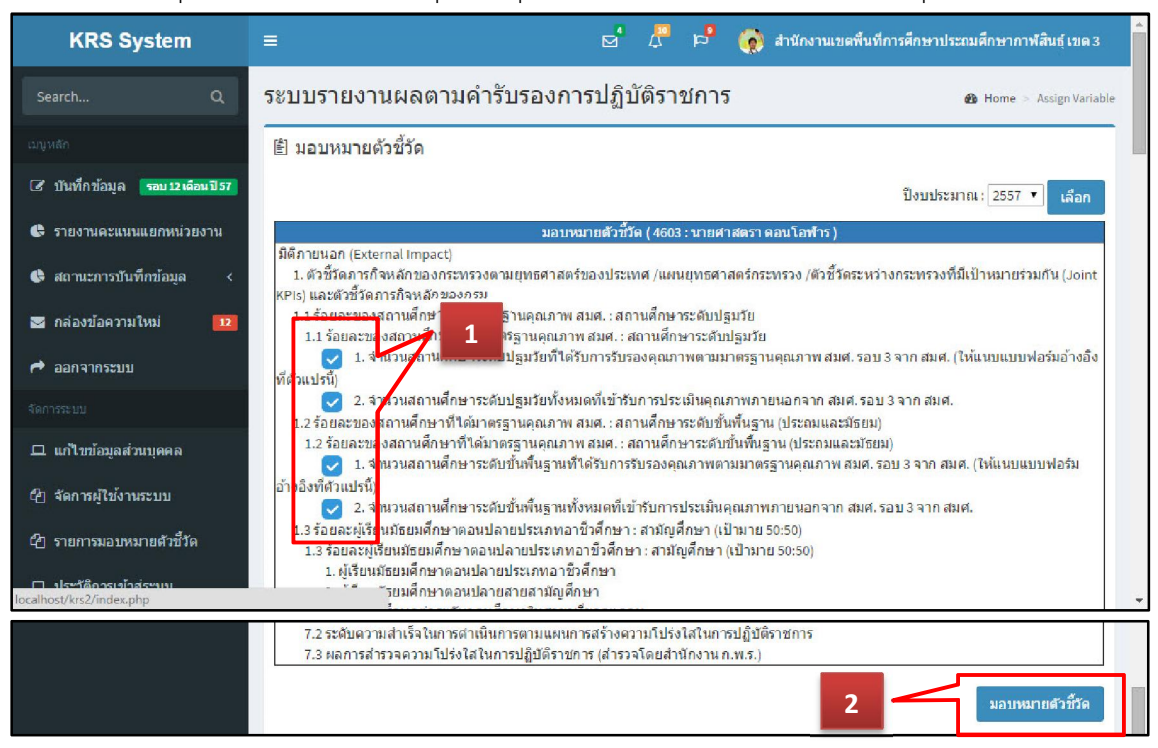

เมื่อมอบหมายตัวชี้วัดเรียบร้อยแล้วจะปรากฏชื่อผู้ที่ได้รับมอบหมายหน้ารายการตัวชี้วัด

| KRS System                        | 😑 🖂 🖉 📮 👘 🍖 สำนักงานเขตพื้นที่การศึกษาประณมศึกษากาฬสินธุ์ เขต 3                                                                                                    |
|-----------------------------------|----------------------------------------------------------------------------------------------------|
| Search Q                          | ระบบรายงานผลตามคำรับรองการปฏิบัติราชการ 🛚 💩 Home > Assign Variable                                                                                                    |
|                                   | 🖹 มอบหมายดัวขึ้วัด                                                                                                    |
| 3 บันทึกข้อมูล รอบ 12 เดือน ปี 57 | ปังบประมาณ : 2557 ▼ เลือก                                                                                                    |
| 🕒 รายงานคะแนนแยกหน่วยงาน          | มอบหมายดัวซี้วัด ( 4603 : นายศาสตรา ดอนโอฟ้าร )                                                                                                    |
| 🕏 สถานะการบันทึกข้อมูล 🗸          | มีดีภายนอก (External Impact)<br>1. ดัวชี้วัดภารกิจหลักของกระทรวงตามยุทธศาสตร์ของประเทศ /แผนยุทธศาสตร์กระทรวง /ตัวชี้วัดระหว่างกระทรวงที่มีเป้าหมายร่วมกัน (Joint<br>KPIs) และตัวชี้วัดภารกิจหลักของกรม                                                           |
| 📨 กล่องข้อความใหม่ 🛛 💷            | 1.1 <u>ร้อยละของสถานศึกษาที่ได้มาตร</u> รานคุณภาพ สมศ. : สถานศึกษาระดับปฐมวัย                                                                                                    |
| 🖻 ออกจากระบบ                      | <ol> <li>1.1 รอบสะของสถานสกษาทางสมาตร กานคุณภาพ สมด : สถานศกษาระดบบฐมวย</li> <li>รายสาสสรรรออนโลฟาร</li> <li>1. จำนวนสถานศึกษาระดับปฐมวัยที่ได้รับการรับรองคุณภาพตามมาตรฐานคุณภาพ สมศ. รอบ 3 จาก สมศ.</li> <li>(ให้นุ่มนุ่นบนปลร์มอ้างอิงที่ด้านอาร์)</li> </ol> |
|                                   | บายสามสรารออบอิหาร 2. จาก สมค.<br>12 ร้อยอะของสถานศึกษาที่ได้บาตรรายออเอาพ สมศ. สถานศึกษาระดับชั้นพื้นราย (ประกับและบัรยน)                                                                                                    |
|                                   | 1.2 ร้อยละของสถานศึกษาที่ได้มาตรฐานคุณภาพ สมศ. : สถานศึกษาระดับขั้นพื้นฐาน (ประกมและมัธยม)                                                                                                    |
| าา แบเมอมูลสานบุคคล               | บายสาสตราตอนโอฟาร 1. จำนวนสถานศึกษาระดับขั้นพื้นฐานที่ได้รับการรับรองคุณภาพตามมาตรฐานคุณภาพ สมศ. รอบ 3 จาก สมศ.                                                                                                    |
| 街 จัดการผู้ใช้งานระบบ             | (ให้เห็นบนบปลร์มอ้างอิ่งที่ส่วแปรนี้)<br>VID#ป#สราคอนโอฟรร 2. จำนวนสถานศึกษาระดับขั้นพื้นฐานทั้งหมดที่เข้ารับการประเมินคุณภาพภายนอกจาก สมศ. รอบ 3 จาก                                                                                                    |
| 街 รายการมอบหมายดัวชี้วัด          | สมค<br>1.3 ร้อยละผู้เรียนมัธยมศึกษาตอนปลายประเภทอาขีวศึกษา : สามัญศึกษา (เป้ามาย 50:50)                                                                                                    |
| 😐 ประวัติการเข้าสู่ระบบ           | <ol> <li>1.3 ร้อยละผู้เรียนมัธยมศึกษาตอนปลายประเภทอาชีวศึกษา: สามัญศึกษา (เป้ามาย 50:50)</li> <li>1. ผู้เรียนมัธยมศึกษาตอนปลายประเภทอาชีวศึกษา</li> <li>1.5 เป็นแหลงแปลงแปลงแปลงเหลง เรื่องเหลง</li> </ol>                                                       |

# <u>ขั้นตอนที่ 3 การเพิ่มผู้รับผิดชอบตัวชี้วัดและมอบหมายตัวชี้วัด</u>

ผู้ดูแลระบบระดับเขตพื้นที่จะได้รับสิทธิ์ในการเพิ่มผู้ใช้งานในระบบ KRS และ ARS เพื่อให้เป็น ผู้รับผิดชอบตัวชี้วัด โดยคลิกที่รูปเครื่องหมาย 🕂 ที่ช่องเพิ่ม

หมายเหตุ : หากผู้ดูแลระบบระดับเขตต้องการจะดำเนินการเก็บรวบรวมข้อมูลจากผู้รับผิดชอบ ตัวชี้วัด แล้วนำมารายงานข้อมูลและแนบเอกสารอ้างอิงในระบบเอง ก็ไม่จำเป็นต้องเพิ่มผู้ใช้งานในระบบ เพิ่มเติม(ไม่ต้องดำเนินการในขั้นตอนนี้)

| รูปประจำตัว ว  | ชื่อผู้ใช้งาน | ชื่อ-สกุล                         | หมายเลขโทรศัพท์ | E-Mail              | สถานะ     | เพิ่ม | หกไข | มอบหมายตัวชี้วัด |
|----------------|---------------|-----------------------------------|-----------------|---------------------|-----------|-------|------|------------------|
| <b>(0</b> ) 46 | 603           | <mark>นายศาสตรา ด</mark> อนโอพ้าร | 0885619039      | boyoty999@gmail.com | ใช้งานได้ | •     |      | <b></b>          |

จากนั้นจะปรากฏหน้าจอในการเพิ่มผู้ใช้งานก็ให้ดำเนินการป้อนรายละเอียด ดังนี้

- 1. ชื่อผู้ใช้งาน(เป็นตัวอักษรหรือตัวเลข ไม่เกิน 20 ตัวอักษร)
- 2. รหัสผ่าน(เป็นตัวอักษรหรือตัวเลข ไม่เกิน 20 ตัวอักษร) และไม่ควรเหมือนกับชื่อผู้ใช้งาน
- 3. ยืนยันรหัสผ่านอีกครับ(ป้อนตัวเดียวกันกับรหัสผ่าน)
- 4. ป้อน ชื่อ-สกุล หมายเลขโทรศัพท์ และอีเมล์
- เลือก ✓ ที่ช่อง "ส่ง E-Mail แจ้งผู้ใช้งาน" เพื่อให้ระบบส่งอีเมล์ชื่อผู้ใช้และรหัสผ่าน แจ้งผู้ใช้งานทางอีเมล์ที่ได้ระบุไว้ หากไม่ต้องการให้แจ้งไม่ต้องเลือกช่องนี้
- รูปประจำตัวจะเลือกหรือไม่เลือกก็ได้ แต่หากต้องการเลือกให้ใช้รูปภาพขนาด 160x160 pixel และเป็นชนิดไฟล์ jpg
- 7. ที่ช่องสถานะเลือก "ใช้งานได้"
- 8. เมื่อป้อนรายละเอียดครบแล้วให้กดปุ่ม "บันทึกข้อมูล"

| KRS System                       | 😑 🗹 🗸 🏷 🎯 สำนักงานเขตพื้นที่การศึกษาประณมศึกษากาฬสินธุ์เขต 3                       |
|----------------------------------|------------------------------------------------------------------------------------|
| Search Q                         | ระบบรายงานผลตามคำรับรองการปฏิบัติราชการ 🛚 💩 Home > Area User Add                   |
| เมนูหลัก                         | (พี่มผู้ใช้งาน                                                                     |
| 3 บันทึกข้อมูล รอบ 12 เดือนปี 57 | ชื่องุ้ใช้ : 3460300107847                                                         |
| 🕏 รายงานคะแนนแยกหน่วยงาน         | รหัสผ่าน:<br>ยืนยันธหัสผ่าน(อีกครั้ง):                                             |
| 🕒 สถานะการบันทึกข้อมูล <         | ชื่อ-สกุล : นายทองคำ มากมี                                                         |
| 🐱 กล่องข้อความใหม่ 🛛 💶           | หมายเลข เทรดพท : 020501411<br>E-Mail : tmtm@hotmail.com ู่ ๙ง E-Mail แจ้งผู้ใช้งาน |
| 🖻 ออกจากระบบ                     | รูปประจำด้ว : โดรูชนาล 160x160 pixel                                               |
| จัดการระบบ                       | Choose File bb.jpg                                                                 |
| 🖵 แก้ใบข้อมูลส่วนบุคคล           | ชื่อหน่วยงาน: กาฟลินธุ์ เขต 3<br>กลุ่มผู้ใช้งาน: ผู้บันที่กข้อมูล User เขต         |
| 省 จัดการผู้ใช้งานระบบ            | ลทธเนการบนทกแก≀ขขอมูลตามดวชวด<br>สถานะ: ใช้งานได้ ▼                                |
| 街 รายการมอบหมายดัวชี้วัด         | ปรับปรุงข่อมูลลำสุด : 28/03/2015 17:23                                             |
| 😐 ประวัดิการเข้าสู่ระบบ          | บันทึกข้อมูล 2                                                                     |

เมื่อบันทึกข้อมูลแล้วจะปรากฏรายชื่อผู้ใช้งานที่ได้เพิ่มเข้าใหม่ จากนั้นให้คลิกที่รูปแฟ้มสีน้ำเงิน ด้านหลังรายชื่อของผู้ใช้งานใหม่ ในช่อง "มอบหมายตัวชี้วัด" เพื่อมอบหมายตัวชี้วัด

| รูปประสาดัว | ชื่อผู้ใช้งาน | ชื่อ-สกุล           | หมายเลขโทรศัพท์ | E-Mail              | สถานะ     | เพิ่ม | แก้ไข | มอบหมายตัวชี้วัด |   |  |
|-------------|---------------|---------------------|-----------------|---------------------|-----------|-------|-------|------------------|---|--|
|             | 3460300107847 | นายทองคำ มากมี      | 0810501411      | tmtm@hotmail.com    | ใช้งานได้ | •     |       | -                | 7 |  |
|             | 4603          | นายศาสตรา ดอนโอพ้าร | 0885619039      | boyoty999@gmail.com | ใช้งานได้ |       |       | -                | 1 |  |

จากนั้นจะปรากฏรายการตัวชี้วัด และมีรายชื่อของผู้ใช้งานที่กำลังดำเนินการมอบหมายตัวชี้วัด ให้ เลือกรายการตัวชี้วัดที่ต้องการมอบหมาย โดยเลือก 🗸 หน้าตัวชี้วัดที่ต้องการ เมื่อเลือกตัวชี้วัดที่ต้องการ มอบหมายแล้ว ด้านล่างสุดจะมีปุ่มให้กด "มอบหมายตัวชี้วัด" ให้กดปุ่มนี้เพื่อบันทึก

ในกรณีที่ต้องการยกเลิกการมอบหมายตัวชี้วัดก็ให้คลิก ✓ ออกจากตัวชี้วัดนั้นแล้วกดปุ่ม "มอบหมายตัวชี้วัด" ที่อยู่ด้านล่างเพื่อบันทึก

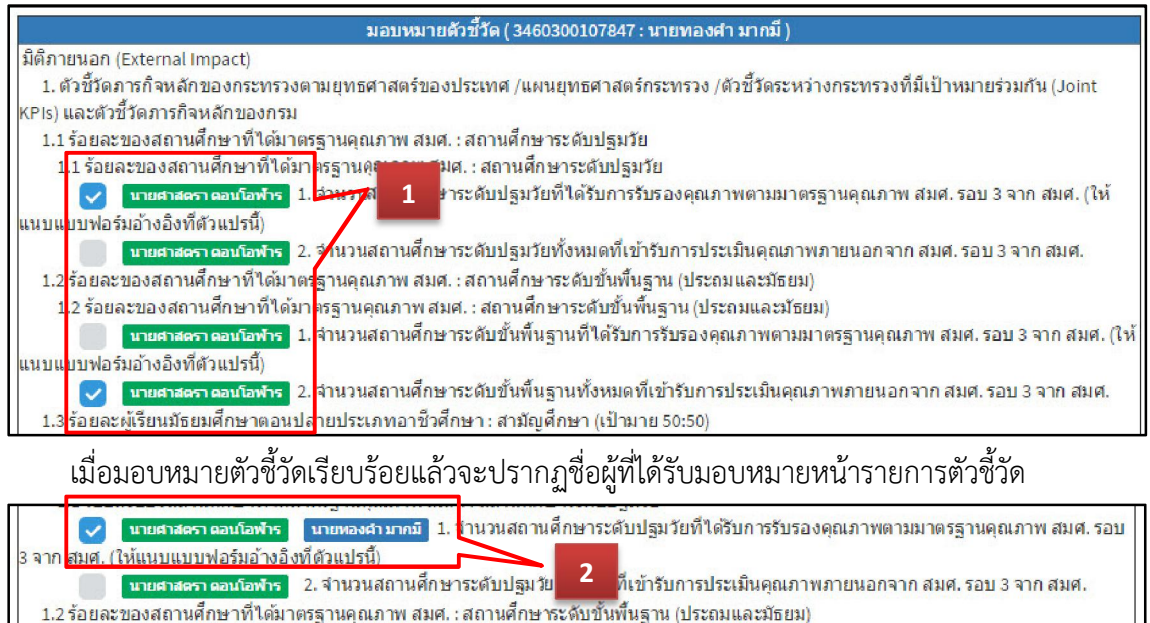

1.2 ร้อยละของสถานศึกษาที่ใด้มาตรฐานคุณภาพ สมศ. : สถานศึกษาระดับขั้นพื้นฐาน (ประถมและมัธยม)

ในกรณีที่มีผู้รับผิดชอบหลายคนในแต่ละตัวชี้วัด ผู้ดูแลระบบระดับเขตพื้นที่สามารถมอบหมายให้กับ ผู้รับผิดชอบหลายคนได้ โดยดำเนินการอีกครั้งตามขั้นตอนการเพิ่มผู้รับผิดชอบตัวชี้วัดและมอบหมายตัวชี้วัด ผู้รับผิดชอบตัวชี้วัดก็จะได้รับชื่อผู้ใช้งานและรหัสผ่านเพื่อใช้ในการบันทึกข้อมูลผลการปฏิบัติราชการในระบบ โดยบัญชีผู้ใช้งานในระบบ KRS และ ARS จะแยกจากกัน หมายความว่าถ้าเพิ่มผู้ใช้งานในระบบ KRS แล้วจะ สามารถใช้งานระบบ KRS ได้เท่านั้น จะไม่สามารถใช้งานระบบ ARS ได้ เนื่องจากระบบถูกออกแบบการ ทำงานแยกอิสระต่อกัน เพราะฉนั้นหากต้องการเพิ่มผู้ใช้งานในระบบ ARS ก็ต้องดำเนินการในระบบ ARS อีกครั้ง

<u>การยกเลิกผู้ใช้งานหรือการลบผู้ใช้งาน</u> ในระบบจะไม่สามารถลบผู้ใช้งานได้เนื่องจากมีการเชื่อมโดย รายละเอียดไว้กับระบบบันทึกข้อมูล แต่สามารถที่จะยกเลิกการใช้งานเพื่อไม่ให้สามารถเข้าสู่ระบบได้ โดยคลิก ที่ช่องแก้ไขด้านหลังรายชื่อที่ต้องการยกเลิกการใช้งาน

| รูปประสาตัว | ชื่อผู้ใช้งาน | ชื่อ-สกุล                          | หมายเลขโทรศัพท์ | E-Mail              | สถานะ     | เพิ่ม | แก้ไข | <u>1</u> อบหมายดวชวัด |
|-------------|---------------|------------------------------------|-----------------|---------------------|-----------|-------|-------|-----------------------|
| ()          | 3460300107847 | นายทองคำ มากมี                     | 0810501411      | tmtm@hotmail.com    | ใช้งานได้ | •}-   |       | -                     |
|             | 4603          | นายศาสตรา ดอนโอพ้ <mark>า</mark> ร | 0885619039      | boyoty999@gmail.com | ใช้งานได้ | ÷     |       | <u></u>               |

จากนั้นจะปรากฏรายละเอียดของผู้ใช้งาน ที่ช่องสถานะให้เลือก "ยกเลิกการใช้งาน" แล้วกดปุ่ม บันทึกข้อมูล ผู้ใช้งานนี้ก็จะไม่สามารถเข้าสู่ระบบได้

| 🖹 แก้ไขข้อมูลผู้ใช้งาน |                                    |                                                                     |
|------------------------|------------------------------------|---------------------------------------------------------------------|
|                        | ชื้อผู้ไช้ :<br>รหัสผ่าน :         | 3460300107847                                                       |
|                        | ยืนยันรหัสผ่าน(อีกครั้ง) :         |                                                                     |
|                        | ชื่อ-สกุล :                        | นายทองคำ มากมี                                                      |
|                        | หมายเลขโทรศัพท์:                   | 0810501411                                                          |
|                        | E-Mail:                            | tmtm@hotmail.com                                                    |
|                        | รูปประจำตัว :                      | <mark>jpg ארות: 160x160 pixel</mark><br>Choose File No file chosen  |
|                        | ชื่อหน่วยงาน :<br>กลุ่มผู้ใช้งาน : | กาฬสินธุ์ เขต 3<br>ผู้บันทึกข้อมูล User เขต                         |
|                        | สถานะ :<br>ปรับปรุงข้อมูลล่าสุด :  | ยกเลิกการใช้งาน ▼<br>2 ยกเลิกการใช้งาน<br>ใช้งานได้<br>บันทึกข้อมูล |

## <u>การตรวจสอบการเข้าใช้งานระบบ</u>

การตรวจสอบทำได้โดยการคลิกเมนูด้านซ้าย "ประวัติการเข้าสู่ระบบ" ด้านขวาก็จะปรากฏรายการ การเข้าใช้งานระบบ ซึ่งมีรายละเอียด วันที่ เวลา ชื่อผู้ใช้งาน ชื่อ-สกุล IPAddress HostName OS และ Browser ที่ใช้งาน เพื่อให้ทราบว่ามีผู้ใช้งานเข้าใช้งานในระบบเมื่อใดบ้างและเข้าใช้งานจากที่ไหนและเครื่องใด

| KRS System                      | ≡                                     | s 🖉                          | Ҏ 🍖 สำนักง                         | านเขตพื้นที่การศึกษาประถะ | มศึกษากาฬสินธุ์ เขต 3 |
|---------------------------------|---------------------------------------|------------------------------|------------------------------------|---------------------------|-----------------------|
| Search Q                        | ระบบรายงานผลดามคำรับระ                | องการปฏิบัติราชเ             | าาร                                |                           | 🚯 Home > Login Log    |
|                                 | 🖹 ประวัติการเข้าสู่ระบบ (กาพัสินธุ์ เ | ขด3)                         |                                    |                           |                       |
| 🕑 บันทึกข้อมูล 📪 มาวาเดือนปี 57 | รูปประจำตัว วันที                     | ชื่อผู้ใช้ง่าน ชื่อ-         | สกุล IP Address                    | s Host Name OS            | Browser               |
|                                 | 28/03/2015 17:1                       | 1 4603 <mark>นายศาสตร</mark> | า ดอนโอฟ้าร   127.0.0.1            | LENOVO-PC Windows 8       | Chrome 2              |
| 🕼 รายงานคะแนนแยกหน่วยงาน        | 28/03/2015 17:1/                      | 0 4603 นายศาสตร              | n ดอนโอฟ้าร 127.0.0.1              | LENOVO-PC Windows 8       | Chrome                |
| 🖨 สถางเหการบับเทืองโลงเล 🤇      | 20/03/2015 10:5                       | 1 4603 นายศาสตร              | กดอ <mark>นโอฟ้าร</mark> 127.0.0.1 | LENOVO-PC Windows 8       | Chrome                |
|                                 | 20/03/2015 10:3                       | 5 4603 นายศาสตร              | n ดอนโอฟ้าร 127.0.0.1              | LENOVO-PC Windows 8       | Chrome                |
| 📨 กล่องข้อความใหม่ 🛛 🔟          | 20/03/2015 10:2                       | 3 4603 นายศาสตร              | 1 ดอนโอฟ้าร 127.0.0.1              | LENOVO-PC Windows 8       | Chrome                |
|                                 | 20/03/2015 10:1                       | 5 4603 นายศาสตร              | า ดอนโอพ้าร 127.0.0.1              | LENOVO-PC Windows 8       | Chrome                |
| 📌 ออกจากระบบ                    | 20/03/2015 09:3                       | 7 4603 นายศาสตร              | า ดอนโอฟ้าร 127.0.0.1              | LENOVO-PC Windows 8       | Chrome                |
|                                 | 20/03/2015 09:3                       | 5 4603 นายศาสตร              | า ดอนโอฟ้าร 127.0.0.1              | LENOVO-PC Windows 8       | Chrome                |
|                                 | 17/03/2015 11:2                       | 7 4603 นายศาสตร              | n ดอนโอฟ้าร 127.0.0.1              | LENOVO-PC Windows 8       | Chrome                |
| 🖵 แก้ไขข้อมูลส่วนบุคคล          | 17/03/2015 10:5                       | 6 4603 นายศาสตร              | <mark>าดอนโอฟ้าร</mark> 127.0.0.1  | LENOVO-PC Windows 8       | Chrome                |
|                                 | 17/03/2015 10:5                       | 0 4603 นายศาสตร              | า ดอนโอฟ้าร 127.0.0.1              | LENOVO-PC Windows 8       | Chrome                |
| 🖆 จัดการผู้ใช่งานระบบ           | 17/03/2015 09:0                       | 1 4603 นายศาสตร              | n ดอนโอฟ้าร 127.0.0.1              | LENOVO-PC Windows 8       | Chrome                |
| (ค. รายการมองหมายตัวทั้ว้อ      | 17/03/2015 08:5                       | 9 4603 นายศาสตร              | n ดอนโอฟ้าร 127.0.0.1              | LENOVO-PC Windows 8       | Chrome                |
|                                 | 17/03/2015 08:5                       | 8 4603 นายศาสตร              | า ดอน <b>โอฟ้าร</b> 127.0.0.1      | LENOVO-PC Windows 8       | Chrome                |
| 🖵 ประวัติการเข้าสู่ระบบ         |                                       |                              |                                    |                           |                       |

## <u>การบันทึกข้อมูล(รายงานผลการปฏิบัติราชการ)</u>

เมื่อมีการเปิดรอบการรายงานผลการปฏิบัติงานให้เขตพื้นที่การศึกษารายงาน ด้านซ้ายจะปรากฏเมนู "บันทึกข้อมูล" พร้อมทั้งมีรายละเอียดแจ้งให้ทราบว่าเป็นรอบใด เช่น "รอบ 6 เดือน ปี 58" ผู้ใช้งานสามารถ คลิกที่เมนูเพื่อเข้าไปบันทึกข้อมูลได้

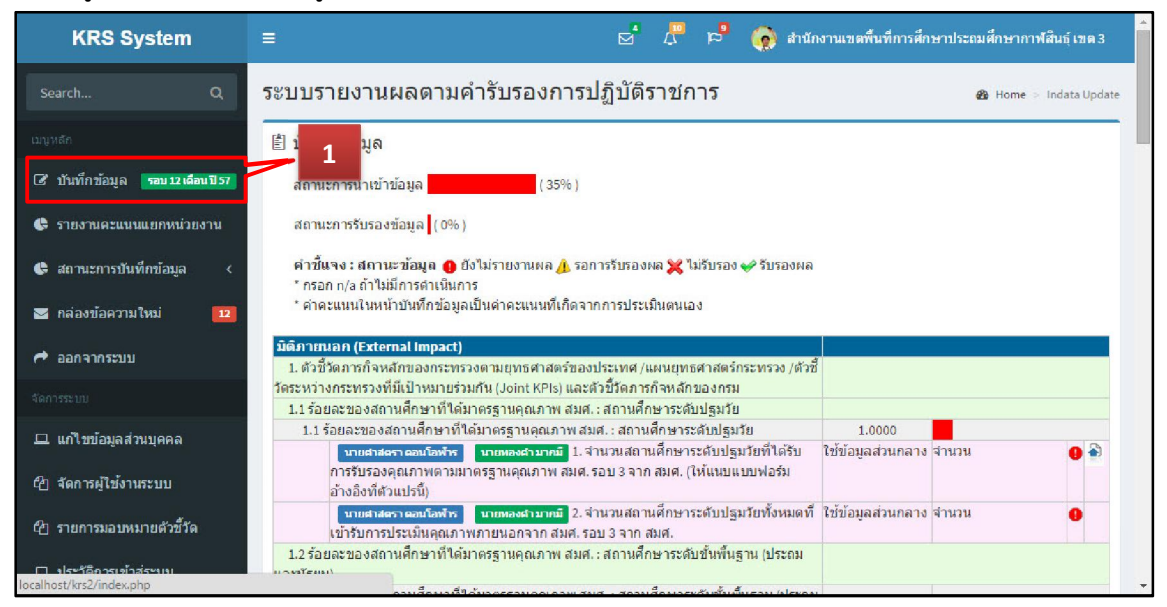

จากนั้นด้านขวาจะปรากฏช่องให้สามารถรายงานข้อมูลได้ และปรากฏชื่อผู้รับผิดชอบในตัวชี้วัดนั้น เมื่อป้อนข้อมูลที่ต้องการแล้ว ด้านล่างให้กดปุ่ม "บันทึกข้อมูลทั้งหมด" เมื่อบันทึกข้อมูลแล้วนระบบจะคำนวน ค่าคะแนนให้ผู้ใช้งานทราบ แต่ค่าคะแนนที่ได้จะเป็นค่าคะแนนในการประเมินคนเอง เนื่องจากไม่ได้ระบบ คำนึงสถานนะการรับรองหรือไม่รับรองข้อมูล

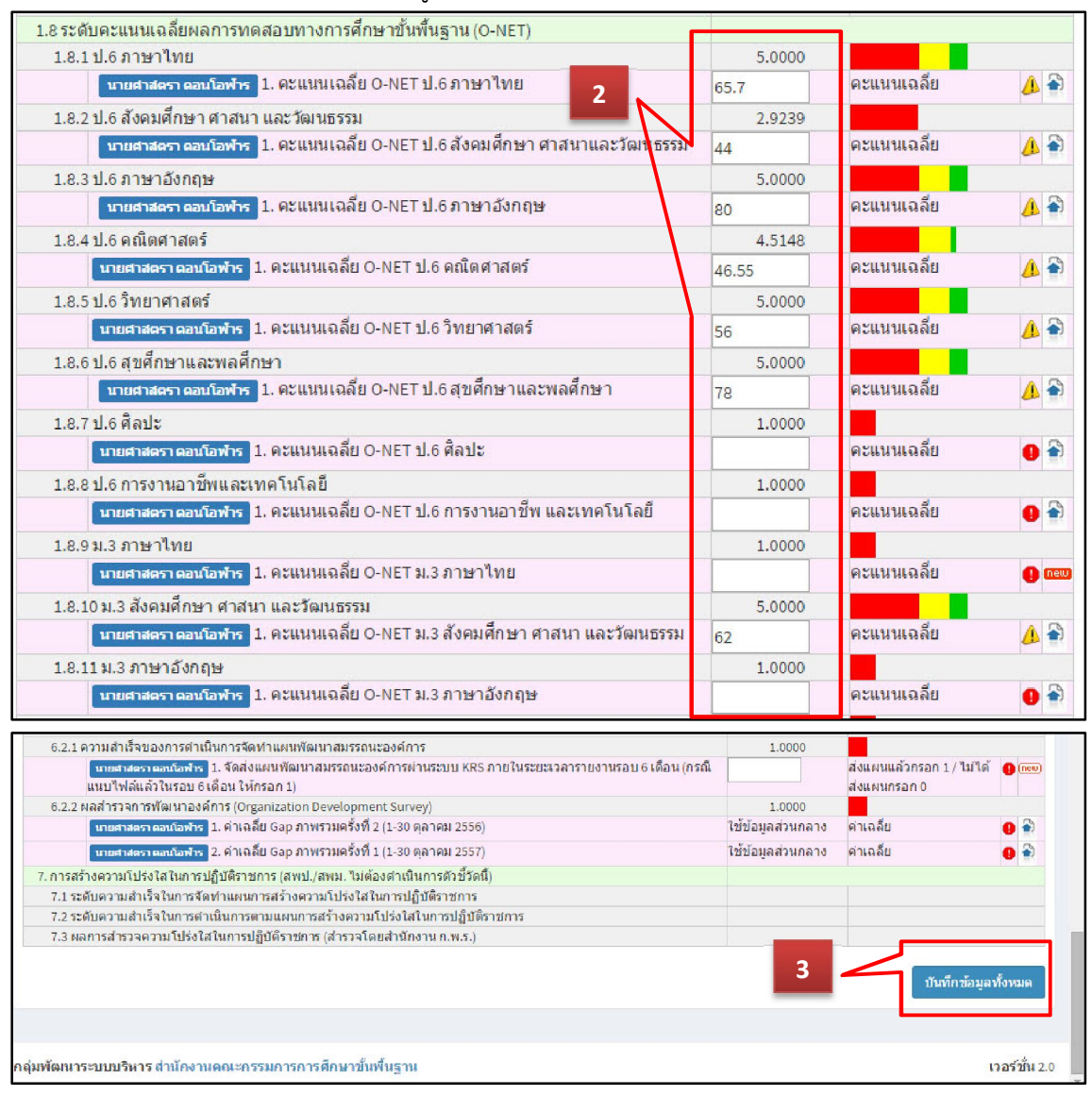

## การรับ-ส่งไฟล์เอกสารอ้างอิงและความคิดเห็นหรือข้อเสนอแนะ

ที่ด้านหลังรายการตัวชี้วัดให้คลิกที่รูปภาพ 📄 เพื่อเข้าสู่หน้าจอการรับ-ส่งไฟล์เอกสารอ้างอิงและ ความคิดเห็นหรือข้อเสนอแนะ เพื่อแนบไฟล์อ้างอิงประกอบการพิจารณารับรองข้อมูลของสำนักส่วนกลาง

| 1.8 ระดับคะแนนเฉลี่ยผลการทดสอบทางการศึกษาขั้นพื้นฐาน (O-NET)             |        | 1           |          |
|--------------------------------------------------------------------------|--------|-------------|----------|
| 1.8.1 ป.6 ภาษาไทย                                                        | 5.0000 |             |          |
| นายศาสตรา ตอนโอฟ้าร 1. คะแนนเฉลี่ย O-NET ป.6 ภาษาไทย                     | 65.7   | คะแนนเฉลี่ย | <u> </u> |
| 1.8.2 ป.6 สังคมศึกษา ศาสนา และวัฒนธรรม                                   | 2.9239 |             |          |
| นายศาสตรา ตอนโอฟ้าร 1. คะแนนเฉลี่ย O-NET ป.6 สังคมศึกษา ศาสนาและวัฒนธรรม | 44     | คะแนนเฉลี่ย | 1        |
| 1.8.3 ป.6 ภาษาอังกฤษ                                                     | 5.0000 |             |          |
| <mark>บายศาสตรา ตอนโอฟ้าร</mark> 1. ดะแนนเฉลี่ย O-NET ป.6 ภาษาอังกฤษ     | 80     | คะแนนเฉลี่ย | 1        |

จากนั้นจะปรากฏหน้าจอขึ้นมาใหม่ ให้ผู้ใช้งานสามารถรับ-ส่งไฟล์เอกสารอ้างอิงและและความคิดเห็น หรือข้อเสนอแนะ และเมื่อมีการส่งเอกสารใหม่หรือมีข้อความใหม่ เพื่อให้ผู้รายงานและผู้รับรองข้อมูลทราบ ความเคลื่อนไหวของตัวชี้วัดทั้นทีระบบจะส่งอีเมล์แจ้งผู้รับผิดชอบตัวชี้วัดนั้น และส่งอีเมล์แจ้งสำนักส่วนกลาง ที่มีหน้าที่รับรองข้อมูลในตัวชี้วัดนั้นๆ ด้วย

| ผู้รายงาน : กาฬสินธุ์ เขต 3 🏓 ผู้รับรอง : สทศ.                                                                                                    |                                    |                  |                                                     |                  |  |  |  |  |  |
|----------------------------------------------------------------------------------------------------|------------------------------------|------------------|-----------------------------------------------------|------------------|--|--|--|--|--|
| มิติภายนอก (External Impact)<br>ดัวชี้วัดหลัก : 1.8 ระดับคะแนนเฉลี่ยผลการทดสอบทางการศึกษาขั้นพื้นฐาน (O-NET)<br>ดัวชี้วัดย่อย : 1.8.1 ป.6 ภาษาไทย<br>ดัวแปร : 1. คะแนนเฉลี่ย O-NET ป.6 ภาษาไทย<br>■ชี้เอกสารประกอบ / เอกสารอ้างอิง |                                    |                  |                                                     |                  |  |  |  |  |  |
| เอกสาร                                                                                                    | รอบ                                | วันที่ส่ง        | ผู้แนบไฟล์                                          | ลงทะเบียน<br>รับ |  |  |  |  |  |
| รายงานผลคะแนน                                                                                                    | รอบ 9<br>เดือน ปี 57               | 10 ก.ค.<br>2557  | นายศาสตรา ดอน<br>โอพ้าร                             | 16 มี.ค.<br>2558 |  |  |  |  |  |
| <u>1.6</u>                                                                                                    | รอบ 9<br>เดือน ปี <mark>5</mark> 7 | 15 ก.ค.<br>2557  | น <mark>ายศาสตรา ด</mark> อน<br>โอพ <del>้า</del> ร | 16 มี.ค.<br>2558 |  |  |  |  |  |
| รานงานผล                                                                                                    | รอบ 12<br>เดือน ปี 57              | 17 มี.ค.<br>2558 | นายศาสตรา ดอน<br>โอพ <del>้า</del> ร                | 17 มี.ค.<br>2558 |  |  |  |  |  |
| เลือกไฟล์ : Choose File No file chosen<br>คำอธิบายไฟล์ :<br>แนบไฟล์<br>* สามารถแนบไฟล์ได้ทุกประเภท และขนาดไฟล์ไม่เกิน 10MB<br>ความคิดเห็น / ข้อเสนอแนะ                                                                             |                                    |                  |                                                     |                  |  |  |  |  |  |
| ข้อความ                                                                                                    | รอบ                                | วันที่ส่ง        | ผู้ส่งข้อความ                                       | ลงทะเบียน<br>รับ |  |  |  |  |  |
| ทดสอบ                                                                                                    | รอบ 12<br>เดือน ปี 57              | 17 มี.ค.<br>2558 | นายศาสตรา ดอน<br>โอพ้าร                             | 17 มี.ค.<br>2558 |  |  |  |  |  |
| ขอแบบฟอร์มเอกสารล่าสุด<br>ครับ                                                                                                    | รอบ 12<br>เดือน ปี 57              | 20 มี.ค.<br>2558 | นายศาสตรา ดอน<br>โอพ้าร                             | 20 มี.ค.<br>2558 |  |  |  |  |  |
| ความคิดเห็น :<br>ส่งความคิดเห็น                                                                                                    |                                    |                  |                                                     |                  |  |  |  |  |  |

## <u>การดูรายงานคะแนนแยกหน่วยงาน(คะแนนจริง)</u>

ผู้ใช้งานสามารถดูคะแนนได้จากเมนูด้านซ้ายมือ "รายงานคะแนนแยกหน่วยงาน" ซึ่งจะเป็นคะแนน จริงของเขตพื้นที่การศึกษา เนื่องจากมีการนำสถานะข้อมูลมาคำนวนด้วย ข้อมูลที่มีการรับรองข้อมูลเท่านั้นจึง จะมีการคำนวนคะแนน

ที่ช่องหน่วยงานให้เลือกหน่วยงานที่ต้องการ ปรกติจะเป็นชื่อหน่วยงานของผู้ใช้งาน ที่ช่องรอบการรายงานข้อมูลเลือกรอบการรายงานที่ต้องการ แล้วกดปุ่ม "ตกลง"

| KRS System                                                                          | =                                                                                                    | d 4 p                                                                                                    | 🇑 สำนักง                    | านเขตพื้นที่กาะ       | รศึกษาประถมศึกษากา      | ฟ์สินธุ์ เขต 3  | Î     |
|-------------------------------------------------------------------------------------|----------------------------------------------------------------------------------------------------|----------------------------------------------------------------------------------------------------|-----------------------------|-----------------------|-------------------------|-----------------|-------|
| Search Q                                                                            | ระบบรายงานผลดามคำรับรองการปฏิ                                                                                                    | บัดิราชการ                                                                                                    |                             |                       | 🙆 Home                  | > Area Report   | rt    |
|                                                                                     | <sup>Ё</sup> รายงานผลคะแนน                                                                                                    |                                                                                                    |                             |                       |                         |                 |       |
| <ul> <li>ชันทึกข้อมูล รอบ 12 เดือน ปี 57</li> <li>รายงานคะแนนแยกหน่วยงาน</li> </ul> |                                                                                                    | หน่วยงาน : กาฬสินธุ์ :<br>ร                                                                                                    | ขด 3<br>อบการรายงาน         | ข้อมูล : [รอบ 12      | 2 เดือนปี 57            | ดกลง            | 1     |
| 🕒 สถานะการบันทึกข้อมูล <                                                            | йт на                                                                                                    | ชี้แจง : สถานะข้อมูล                                                                                                    | 🚺 ยังไม่รายงา               | นผล 🔔 รอการ           | รับรองผล 🗙 ไม่รับรอง    | —<br>🖋 รับรองผล |       |
| 🐱 กล่องข้อความใหม่ 💶                                                                | <mark>มิติภายนอก (External Impact)</mark><br>1. ดัวขี้วัดภารกิจหลักของกระทรวงตามยุทธศาสตร์ของประ<br>และตัวขี้วัดภารกิจหลักของกรม  | .ทศ/แผนยุทธศาสตร์ก                                                                                                    | ระทรวง /ตัวชี้วั            | ัดระหว่างกระทร        | รวงที่มีเป้าหมายร่วมกัน | (Joint KPIs)    |       |
| ออกจากระบบ                                                                          | <ol> <li>1.1 ร้อยละของสถานศึกษาที่ได้มาตรฐานคุณภาพ สมศ. : สะ</li> <li>1.1 ร้อยละของสถานศึกษาที่ได้มาตรฐานคุณภาพ สมศ. :</li> </ol> | <ol> <li>ร้อยละของสถานศึกษาที่ได้มาตรฐานคุณภาพ สมศ.: สถานศึกษาระดับปฐมวัย</li> <li>ร้อยละของสถานศึกษาที่ได้มาตรฐานคุณภาพ สมศ.: สถานศึกษาระดับปฐมวัย</li> </ol>                                                     |                             |                       |                         |                 |       |
|                                                                                     | 1. สำนวนสถานศึกษาระดับปฐมวัยที่ได้รับการรับรอง<br>รอบ 3 จาก สมศ. (ให้แนบแบบฟอร์มอ้างอิงที่ด้วแปร                                  | คุณภาพตามมาตรฐานค<br>นี้)                                                                                                    | จุณภาพ สมศ.                 | ใช้ข้อมูลส่วน<br>กลาง | สานวน                   | 0 🏶             |       |
| 🖵 แก้ใบบ้อมูลส่วนบุคคล                                                              | 2. สำนวนสถานศึกษาระดับปฐมวัยทั้งหมดที่เข้ารับก<br>รอบ 3 จาก สมศ.                                                                  | ารประเมินคุณภาพภายเ                                                                                                    | นอกจาก สมศ.                 | ใช้ข้อมูลส่วน<br>กลาง | ส่านวน                  | 0               |       |
| 街 จัดการผู้ใช้งานระบบ                                                               | <ol> <li>1.2 ร้อยละของสถานศึกษาที่ได้มาตรฐานคุณภาพ สมศ. : สม<br/>1.2 ร้อยละของสถานศึกษาที่ได้มาตรฐานคุณภาพ สมศ. :</li> </ol>      | เานศึกษาระดับขั้นพื้นฐา<br>สถานศึกษาระดับขั้นพื้น                                                                                                    | าน (ประถมและ<br>เฉาน (ประถม | เม้ธยม)               | _                       |                 |       |
| 街 รายการมอบหมายดัวขี้วัด                                                            | และมัธยม)<br>1. จำนวนสถานศึกษาระดับขึ้นพื้นฐานที่ใดรับการรับ<br>สมศ รอบ 3 จาก สมศ (ใน้แบบแบบฟอร์แอ้างอิงชีด                       | <ol> <li>1.2 ของและอองแล้าเฉพาเราเท้าหมาที่มีรูบนที่แล้ว ก็เกิดมีหาร แล้าเรียบการบริเอยแล้หมูรใน (บวงเม<br/>และมัธยม)</li> <li>1. จำนวนสถานศึกษาระดับชั่นพื้นฐานที่ใดรับการรับรองคุณภาพตามมาตรฐานคุณภาพ</li> </ol> |                             |                       | สานวน                   | () new          |       |
| localhost/krs2/index.php                                                            | สมพ. รอบ 5 จาก สมค. (เห็นแป่งอบพบรรม เงื่องที่ต<br>กานศึกษาระดับขั้นพื้นฐานทั้งหมดที่เข้าร                                        | าแบกแ)<br>บการประเมินคุณภาพภ                                                                                                    | ายนอกจาก                    | ใช้ข้อมูลส่วน         | ດ້ວຍວຍ                  |                 | Ŧ     |
| 1.8 ระดับคะแนนเฉลี่ยผลก                                                             | าารทดสอบทางการศึกษาขั้นพื้นฐาน (O-NET)                                                                                            |                                                                                                    |                             |                       |                         |                 |       |
| 1.8.1 ป.6 ภาษาไทย                                                                   |                                                                                                    |                                                                                                    |                             | 1.0000                |                         |                 |       |
| 1. คะแนนเฉลี่ย 0-                                                                   | NET ป.6 ภาษาไทย                                                                                                    |                                                                                                    | 65.7                        |                       | คะแนนเฉลี่ย             | 4               | 8     |
| 1.8.2 ป.6 สังคมศึกษา ศ                                                              | กสนา และวัฒนธรรม                                                                                                    |                                                                                                    |                             | 1.0000                |                         |                 |       |
| 1. <mark>คะแนนเฉลีย</mark> 0-                                                       | NET ป.6 สังคมศึกษา ศาสนาและวัฒนธรรม                                                                                               |                                                                                                    | 44                          |                       | คะแนนเฉลี่ย             | 4               |       |
| 1.8.3 ป.6 ภาษาอังกฤษ                                                                |                                                                                                    |                                                                                                    |                             | 1.0000                |                         |                 |       |
| 1. คะแนนเฉลี่ย O-                                                                   | NET ป.6 ภาษาอังกฤษ                                                                                                    |                                                                                                    | 80                          |                       | คะแนนเฉลี่ย             | 4               |       |
| 1.8.4 ป.6 คณิตศาสตร์                                                                |                                                                                                    |                                                                                                    |                             | 1.0000                |                         |                 |       |
| 1. คะแนนเฉลี่ย O-                                                                   | NET ป.6 คณิตศาสตร์                                                                                                    |                                                                                                    | 46.55                       |                       | คะแนนเฉลี่ย             | A               |       |
| 1.8.5 ป.6 วิทยาศาสตร์                                                               |                                                                                                    |                                                                                                    |                             | 1.0000                |                         | -               |       |
| 1. คะแนนเฉลีย 0-                                                                    | NET ป.6 วิทยาศาสตร์                                                                                                    |                                                                                                    | 56                          |                       | ดะแนนเฉลี่ย             | A               |       |
| 1.8.6 ป.6 สขศึกษาและ                                                                | พลศึกษา                                                                                                    |                                                                                                    |                             | 1.0000                |                         |                 |       |
| 1. คะแนนเฉลี่ย 0-                                                                   | NET ป.6 สขศึกษาและพลศึกษา                                                                                                    |                                                                                                    | 78                          |                       | คะแนนเฉลี่ย             | A               |       |
| 1.8.7 1.6 ศิลปะ                                                                     |                                                                                                    |                                                                                                    |                             | 1.0000                |                         | e               |       |
| 1. คะแนนเฉลี่ย 0-                                                                   | NET 11.6 ศิลปะ                                                                                                    |                                                                                                    |                             |                       | คะแนนเฉลี่ย             |                 |       |
| 1.8.8.1.6 การงานอาทีพ                                                               | และเทคโนโอยี                                                                                                    |                                                                                                    |                             | 1 0000                |                         |                 |       |
| 1 คะแบบเฉลี่ย 0-                                                                    | NFT ป 6 การงานอาทีพ และเทคโนโลยี                                                                                                  |                                                                                                    |                             | 1.0000                | ດະແນນເລລິຍ              |                 |       |
| 1.20 ม 2 ภาษาไทย                                                                    |                                                                                                    |                                                                                                    |                             | 1 0000                |                         | •               |       |
| 1. คะแนนเอลีย 0.                                                                    | NFT ม.3 ภาษาไทย                                                                                                    |                                                                                                    |                             | 1.0000                | ดะแนนเฉลีย              |                 | (new) |
| 1.8.10 ม.3 สังคมศึกษา                                                               | ศาสนา และวัฒนธรรม                                                                                                    |                                                                                                    |                             | 1.0000                |                         |                 |       |
| 1. คะแนนเฉลี่ย 0-                                                                   | NET ม.3 สังคมศึกษา ศาสนา และวัฒนธรรม                                                                                              |                                                                                                    | 62                          |                       | คะแนนเฉลี่ย             | A               |       |
| 1.8.11 ม.3 ภาษาสังกอง                                                               | er                                                                                                    |                                                                                                    |                             | 1.0000                |                         | -               |       |
| 1. คะแนนเฉลี่ย 0-                                                                   | NET ม.3 ภาษาอังกฤษ                                                                                                    |                                                                                                    |                             |                       | คะแนนเฉลี่ย             |                 |       |

ด้านล่างสุดของรายงานคะแนนแยกหน่วยงานจะมีรายการสรุปคะแนนในรายมิติ รายตัวชี้วัดหลัก และคะแนนรวมของเขตพื้นที่การศึกษา

| มิติภายนอก (External Impact) (น้ำหนัก 27)                                                             | 3.17328 | 2.16908 |  |
|----------------------------------------------------------------------------------------------------|---------|---------|--|
| 1. ดัวขี้วัดภารกิจหลักของกระทรวงตามยุทธศาสตร์ของประเทศ /แผนยุทธศาสตร์กระทรวง /ดัวขี้วัดระหว่าง        |         | 0.00000 |  |
| กระทรวงที่มีเป้าหมายร่วมกัน (Joint KPIs) และตัวขี้วัดภารกิจหลักของกรม (น้ำหนัก 0)                     |         | 0.00000 |  |
| 1.1 ร้อยละของสถานศึกษาที่ได้มาตรฐานคุณภาพ สมศ. : สถานศึกษาระดับปฐมวัย (น้ำหนัก 5)                     | 2.42290 | 0.30670 |  |
| 1.2 ร้อยละของสถานศึกษาที่ใด้มาตรฐานคุณภาพ สมศ. : สถานศึกษาระดับขั้นพื้นฐาน (ประถมและมัธยม) (น้ำ       | E 00000 | 1 36503 |  |
| หนัก 10)                                                                                              | 3.00000 | 1.20362 |  |
| 1.3 ร้อยละผู้เรียนมัธยมศึกษาตอนปลายประเภทอาชีวศึกษา : สามัญศึกษา (เป้ามาย 50:50) (น้ำหนัก 0)          |         | 0.00000 |  |
| 1.4 จำนวนผู้เข้าศึกษาต่อระดับอุดมศึกษาในสาขาที่ขาดแคลน (น้ำหนัก 0)                                    |         | 0.00000 |  |
| 1.5 ระดับความสำเร็จของการดำเนินงานตามแผนปฏิบัติราชการประจำปังบประมาณ พ.ศ.2557 ของกระทรวง              |         | 0.00000 |  |
| ศึกษาธิการ (อยู่ระหว่างพิจารณาเกณฑ์ฯ) (น้ำหนัก 0)                                                     |         | 0.00000 |  |
| 1.6 จำนวนปีการศึกษาเฉลี่ยของประชากรช่วงอายุ 15 -59 ปี (น้ำหนัก 0)                                     |         | 0.00000 |  |
| 1.7 อัตราส่วนผู้เรียนระดับมัธยมศึกษาตอนต้น / ประชากรกลุ่มอายุ 12  14 ปี (ร้อยละ) (น้ำหนัก 0)          |         | 0.00000 |  |
| 1.8 ระดับคะแนนเฉลี่ยผลการทดสอบทางการศึกษาขั้นพื้นฐาน (O-NET) (น้ำหนัก 12)                             |         | 0.59656 |  |
| 2. ดุณภาพการให้บริการประชาชน (Service Level Agreement: SLA) ***สพฐ. ไม่ต้องดำเนินการตัวชี้วัดนี้ (น้ำ |         | 0.00000 |  |
| หนัก 0)                                                                                               |         | 0.00000 |  |
| มิติภายใน (Internal Management) (น้ำหนัก 12.5)                                                        |         | 1.02532 |  |
| 3. ร้อยละความสำเร็จของการเบิกจ่ายเงินงบประมาณ (น้ำหนัก 2.5)                                           |         | 0.06329 |  |
| 4. ระดับความสำเร็จของการตำเนินงานตามมาตรการประหยัดพลังงาน (น้ำหนัก 5)                                 |         | 0.63291 |  |
| 5. การพัฒนาประสิทธิภาพระบบสารสนเทศภาครัฐ (สพป./สพม. ไม่ต้องต่าเนินการตัวชี้วัดนี้) (น้ำหนัก 0)        |         | 0.00000 |  |
| 6. การพัฒนาสมรรถนะองค์การ (น้ำหนัก 5)                                                                 |         | 0.32911 |  |
| 7. การสร้างความโปร่งใสในการปฏิบัติราชการ (สพป./สพม. ไม่ต้องตำเนินการตัวชี้วัดนี้) (น้ำหนัก 0)         |         | 0.00000 |  |
| รวม ( น้ำหนัก 39.5)                                                                                   |         |         |  |